# INF1050 - Opprette Avfallsdatabasen på eget område

For kurset er det laget en demonstrasjonsdatabase: Avfallsdatabasen. Den inneholder data om husholdningsavfallsmengder i Norge i 1988 (tall hentet fra Statistisk Sentralbyrå). Se "Systemutvikling – fra kjernen og ut, fra skallet og inn", og da spesielt kapittel 4 og Appendiks A for flere detaljer om datagrunnlaget.

Ifi-drift har opprettet et tomt databaseområde for deg, og du har fått ditt personlige brukernavn og passord til dette databaseområdet. I denne øvingen skal du først opprette en kopi av Avfallsdatabasen på ditt eget databaseområde. Du kan hente dataene enten fra lærebokens nettsider på <u>http://www.hoyskoleforlaget.no/kjernenskallet/</u> eller – hvis du arbeider med Ifi's Oracle databasehåndteringssystem – kopiere dem fra databasebruker inf1050.

### **Bruk av SQL\*Plus**

a) Oppretting av database og henting av data fra lærebokens nettsider Gå til <u>http://www.hoyskoleforlaget.no/kjernenskallet/eksempeldatabase/index.html</u> og hent ned de fire SQL-kommandofilene. De fire filene foreligger både som enkeltfiler og som en pakket zip-fil. Dersom du bruker enkeltfilene, bør du endre

filtypen fra .txt til .sql etter nedlastingen.

Kall opp programmet SQL\*Plus og logg inn i databasen (se rettledning på <u>http://www.uio.no/studier/emner/matnat/ifi/INF1050/v07/tekster/sqlplus.pdf</u>). Kjør de fire filene med @-kommandoen.

#### b) Kopiering av tabeller fra databasebruker inf1050

Kall opp programmet SQL\*Plus og logg inn i databasen (se rettledning på <u>http://www.uio.no/studier/emner/matnat/ifi/INF1050/v07/tekster/sqlplus.pdf</u>). Kjør kommandoene

CREATE TABLE Fylke AS SELECT \* FROM inf1050.Fylke;

CREATE TABLE Husholdningsavfall AS SELECT \* FROM inf1050.Husholdningsavfall;

(Hvorfor disse SQL-kommandoene ser ut som de gjør, skal vi komme tilbake til senere i kurset.) Se også http://www.uio.no/studier/emner/matnat/ifi/INF1050/v07/tekster/inf1050basen.pdf

Denne varianten oppretter ingen primærnøkler eller referanseintegriteter. Dette kan legges inn ved å kjøre SQL-kommandofil nr. 2 fra a)

Dermed skulle opprettelsen være unnagjort. Du kan sjekke hvilke tabeller du har med SQL-kommandoen SELECT table\_name FROM user\_tables; og innholdet i en tabell med navnet tabellnavn med kommandoen SELECT \* FROM tabellnavn;

Vær tilbakeholden med å bruke denne siste kommandoen mot tabellen Husholdningsavfall, siden den inneholder over 400 linjer!

### Bruk av sql.php

Istedenfor å bruke SQL\*Plus kan du kjøre SQL-kommandoer fra et web-grensesnitt ved å bruke programmet sql.php. Da må du først kopiere noen PHP-programmer inn i mappen www\_docs på ditt eget brukerområde. Det kan være hensiktsmessig å opprette en egen mappe i www\_docs for PHP-programmene.

Flytt deg først til mappen www\_docs med kommandoen

```
cd www_docs
```

Følgende kommando kopierer mappen php med innhold fra inf1050-området over i din egen www\_docs:

```
copy -R ~inf1050/www_docs/php .
```

Pass på å få med det avsluttende punktum i kommandoen! –R fører til at kopieringen utføres rekursivt, dvs. at den automatisk tar med seg undermappen inc og de to filene db.inc og gui.inc som ligger der. (I tillegg til sql.php får du med deg et helt demonstrasjonssystem samt noen demonstrasjonsprogrammer som er omtalt i Appendiks B – Webformularer, PHP og databaser, men dette skal vi komme tilbake til.)

Bruk kommandoen chmod til å sette adgangstillatelse 644 på alle filene og 755 på mappene php og inc, for eksempel slik:

```
chmod 755 php
cd php
chmod 644 *.*
chmod 755 inc
cd inc
chmod 644 *.*
```

Da er alt klart til å kjøre sql.php: Logg inn i databasen ved å hente opp heim.ifi.uio.no/~dittUnixbrukernavn/php/autentiser.php gjennom en nettleser og oppgi database-brukernavn og passord i skjermbildet.

Kall deretter opp php-programmet sql.php ved å hente opp heim.ifi.uio.no/~dittUnixbrukernavn/php/sql.php gjennom en nettleser. For å opprette Avfallsdatabasen kan du bruke de samme SQLkommandoene som i SQL\*Plus (men sql.php har ikke noen @-kommando for å lese fra ekstern fil!)

## Spørringer med SQL\*Plus eller sql.php

Da er alt klart til å kjøre SQL-spørringer. Arbeid deg først gjennom eksemplene i lærebokas avsnitt A.2. Deretter kan du prøve deg på noen av oppgavene fra lærebokas nettside <u>http://www.hoyskoleforlaget.no/kjernenskallet/oppgaverappA.html</u>. I første runde kan du konsentrere deg om oppgave 1, oppgave 2 og oppgave 6a, 6b og 6c.